## **ESET Tech Center**

Knowledgebase > ESET PROTECT (Cloud) > Unblock a safe website on an endpoint using ESET PROTECT (8.x - 10.x) or ESET PROTECT Cloud

# Unblock a safe website on an endpoint using ESET PROTECT (8.x – 10.x) or ESET PROTECT Cloud

Mitch | ESET Nederland - 2023-01-13 - Comments (0) - ESET PROTECT (Cloud)

| 650      | PROTECT CLOUD |                                                                |                    | 🕼 🖙 Computer Name                  | 🛛 quick links 🔻 🛞         | HELP 🗢 🕺 MICH           | HAL WAVRINEC 📑 LOGOUT |
|----------|---------------|----------------------------------------------------------------|--------------------|------------------------------------|---------------------------|-------------------------|-----------------------|
|          |               | Policies                                                       | CCESS GROUP Select | t 🖹 🔯 ESET Endpoint fo(14)         | p                         |                         | ⊕ Add Filter 🛛 🍸 💭    |
| G        |               | Policies ,                                                     | NAME               | POLICY PRODUCT TAGS                | DESCRIPTION M             | DIFICATION TIME         | LAST MODIFIED 8       |
| ▲        |               | 25 All                                                         | Device contro      | ol - Maximu ESET Endpoint for V    | All devices are bl No     | vember 3, 2022 18:10:42 | Administrator         |
| ~        |               | Custom Policies                                                | 🗎 Disable p        | assword pro ESET Endpoint for V    | This policy disabl No     | vember 3, 2022 18:10:44 | Administrator         |
| Đ        |               | D Auto-updates                                                 | ESET Live          | Guard - Ena ESET Endpoint for V    | Enables ESET Live No      | vember 3, 2022 18:10:43 | Administrator         |
|          | installers    | ESET Endpoint for Linux (V7+)                                  | Visibility - Re    | duced intera ESET Endpoint for V   | Disabled statuses, No     | vember 3, 2022 18:10:43 | Administrator         |
| ۲        | Policies      | ESET Endpoint for macOS (V6) and                               | Antivirus - M      | aximum sec ESET Endpoint for V     | Taking advantage No       | vember 3, 2022 18:10:42 | Administrator         |
| ¢        |               | ESET Endpoint for macOS (V7+)                                  | Device contro      | ol - Read only ESET Endpoint for V | All devices can o No      | vember 3, 2022 18:10:42 | Administrator         |
| ₽-       |               | ESET Endpoint Security for Android                             | Visibility - Inv   | isible mode ESET Endpoint for V    | Actions<br>i Show Details | nber 3, 2022 18:10:42   | Administrator         |
| "        |               | 3 ESET Full Disk Encryption                                    | Logging - Fu       | II diagnostic ESET Endpoint for V  | Audit Log                 | nber 3, 2022 18:10:42   | Administrator         |
| <b>y</b> |               | ESET Mail Security for IBM Domino                              | Cloud-based        | reputation a ESET Endpoint for V   | + New<br>@ Tags           | nber 3, 2022 18:10:43   | Administrator         |
|          |               | ESET Mail Security for Microsoft Ex                            | Visibility - Ba    | lanced ESET Endpoint for V         | / Edt_                    | nber 3, 2022 18:10:42   | Administrator         |
|          |               | ESET MDM for IOS & iPadOS D ESET Service for Missearch Charach | Firewall - Blo     | ck all traffic ESET Endpoint for V | Duplicate                 | nber 3, 2022 18:10:42   | Administrator         |
|          |               | Pro poer Grand The Consult Start Incode                        | ESET LiveGua       | rd - Submit ESET Endpoint for V    | Export                    | nber 3, 2022 18:10:43   | Administrator         |
|          |               | Tags A                                                         | i Antivirus - Ba   | elanced ESET Endpoint for V        | Change Assignments        | nber 3, 2022 18:10:42   | Administrator         |
|          |               |                                                                | Logging - Lo       | g important ESET Endpoint for V    | + Assign groups           | nber 3, 2022 18:10:42   | Administrator         |
| e        |               | DUA                                                            |                    |                                    |                           |                         |                       |
| Ð        |               |                                                                | ACTIONS 🔻          | NEW POLICY ASSIGN V                | Access Rights             |                         | ₩ ⓒ 1 ⊙ 🗣             |

### Issue

- A website that you know to be safe is being blocked by Web Access Protection.
- Exclude a web address from being reported by Web Access Protection
- Allow access to a known safe website.

#### Solution

- 1. <u>Open ESET PROTECT or ESET PROTECT Cloud Web Console</u> in your web browser and log in.
- 2. Click **Policies** and select the ESET product for the desired policy.

| es       | PROTECT CLOUD |                                                                                                    |    | ¢ 9                             | )♥ Computer Name   | QUICK LINKS 🔻 🛞                   | HELP 🗢 🕺 MICHAL WWR     | NEC 🖃 L       | .OGOUT  |
|----------|---------------|----------------------------------------------------------------------------------------------------|----|---------------------------------|--------------------|-----------------------------------|-------------------------|---------------|---------|
|          |               | Policies                                                                                                    | AG | CCESS GROUP Select 🗃 🔯 ESE      | T Endpoint fo(14)  | <b>v</b>                          |                         | Add Filter    | 7 C     |
| G        |               | Policies ,                                                                                                    | •  | NAME PC                         | DUICY PRODUCT TAGS | DESCRIPTION MO                    | DIFICATION TIME         | LAST MODIFIED | 98° (\$ |
|          |               | () All                                                                                                    | ^  | Device control - Maximu ES      | ET Endpoint for V  | All devices are bl Nov            | vember 3, 2022 18:10:42 | Administrator |         |
|          |               | Custom Policies                                                                                                    |    | Disable password pro ES         | ET Endpoint for V  | This policy disabl Nov            | vember 3, 2022 18:10:44 | Administrator |         |
| ĒÐ       |               | Auto-updates                                                                                                    |    | 🛱 ESET LiveGuard - Ena ES       | ET Endpoint for V  | Enables ESET Live Nov             | vember 3, 2022 18:10:43 | Administrator |         |
| ۵        | Installers    | ESET Endpoint for Linux (V7+)                                                                                                    |    | Visibility - Reduced intera ES  | ET Endpoint for V  | Disabled statuses, Nov            | vember 3, 2022 18:10:43 | Administrator |         |
| ۲        | Policies      | ESET Endpoint for macOS (V6) and                                                                                                    |    | Antivirus - Maximum sec ES      | ET Endpoint for V  | Taking advantage Nov              | vember 3, 2022 18:10:42 | Administrator |         |
| ¢        |               | ESTERATION FOR THE SECOND STREET END SECTION FOR THE SECOND SECTION SECOND SECONDO SECOND SECONDO SECOND SECONDO SECONDO SECONDO SECOND SECOND SECOND SECOND SECOND SECOND SECONDO SECONDO SECONDO SECONDO SE |    | Device control - Read only ES   | ET Endpoint for V  | All devices can o Nov             | vember 3, 2022 18:10:42 | Administrator |         |
| 8-       |               | (1) ESET Endpoint Security for Android                                                                                                    |    | Visibility - Invisible mode ES  | ET Endpoint for V  | i Show Details                    | nber 3, 2022 18:10:42   | Administrator |         |
| " 💿      |               | I ESET Full Disk Encryption                                                                                                    |    | Logging - Full diagnostic ES    | ET Endpoint for V  | Audit Log                         | nber 3, 2022 18:10:42   | Administrator |         |
| <b>y</b> |               | ESET Mail Security for IBM Domino                                                                                                    |    | Cloud-based reputation a ES     | ET Endpoint for V  | + New<br>@ Tags                   | nber 3, 2022 18:10:43   | Administrator |         |
|          |               | D ESET Mail Security for Microsoft Ex                                                                                                    |    | Visibility - Balanced ES        | ET Endpoint for V  | / Edt                             | nber 3, 2022 18:10:42   | Administrator |         |
|          |               | ESET MDM for IOS & IPadOS     ESET Security for Missened ShareD                                                                                                    |    | Firewall - Block all traffic ES | ET Endpoint for V  | Duplicate                         | nber 3, 2022 18:10:42   | Administrator |         |
|          |               | DD EXET County for Neuroport Share Fair                                                                                                    | •  | ESET LiveGuard - Submit ES      | ET Endpoint for V  | Export                            | nber 3, 2022 18:10:43   | Administrator |         |
|          |               | Tags ,                                                                                                    |    | Antivirus - Balanced ES         | ET Endpoint for V  | Change Assignments                | nber 3, 2022 18:10:42   | Administrator |         |
| _        |               |                                                                                                    |    | Logging - Log important ES      | ET Endpoint for V  | + Assign groups                   | nber 3, 2022 18:10:42   | Administrator |         |
| Ľ.       |               | DUA                                                                                                    |    |                                 |                    |                                   |                         |               |         |
| ۲        | COLLAPSE      |                                                                                                    |    | ACTIONS * NEW POLICY            | ASSIGN 🤝           | Access Rights<br>☐ Access Group ▷ |                         | N © 1         | 0 😜     |

1. Right-click the policy name and select **Edit**.

| ese        | PROTECT CLOUD |                                                                   |   | ¢                          | Computer Name            | <sup>™</sup> QUICK LINKS マ ©  | ) HELP ♥ Â MICHAL WWR    | NEC 🖃 I       | .ogout | ŗ |
|------------|---------------|-------------------------------------------------------------------|---|----------------------------|--------------------------|-------------------------------|--------------------------|---------------|--------|---|
|            |               | Policies                                                          | : | ACCESS GROUP Select        | ESET Endpoint fo(14)     | <b>v</b>                      |                          | Add Filter    | 70     | 5 |
| G          |               | Policies                                                          | 0 | NAME                       | POLICY PRODUCT TAGS      | DESCRIPTION M                 | ODIFICATION TIME         | LAST MODIFIER | 5 E 1  | 0 |
| A          |               | () All                                                            | ^ | Device control - Maxim     | nu ESET Endpoint for V   | All devices are bl No         | ovember 3, 2022 18:10:42 | Administrator |        |   |
| -          |               | Custom Policies                                                   |   | Disable password p         | vro ESET Endpoint for V  | This policy disabl No         | ovember 3, 2022 18:10:44 | Administrator |        | 1 |
| Ŀ          |               | 2 Auto-updates                                                    |   | ESET LiveGuard - Er        | na ESET Endpoint for V   | Enables ESET Live No          | ovember 3, 2022 18:10:43 | Administrator |        | 1 |
|            |               | ESET Endpoint for Linux (V7+)                                     |   | Visibility - Reduced inte  | era ESET Endpoint for V  | Disabled statuses, No         | ovember 3, 2022 18:10:43 | Administrator |        | Т |
| ۲          | Policies      | D ESET Endpoint for macOS (V6) and                                |   | Antivirus - Maximum s      | sec ESET Endpoint for V  | Taking advantage No           | ovember 3, 2022 18:10:42 | Administrator |        | Т |
| ¢          |               | ESET Endpoint for macOS (V7+)     D     ESET Endpoint for Windows |   | Device control - Read of   | only ESET Endpoint for V | All devices can o No          | ovember 3, 2022 18:10:42 | Administrator |        |   |
| ₽-         |               | ESET Endpoint Security for Android                                |   | Visibility - Invisible mo  | de ESET Endpoint for V   | i Show Details                | nber 3, 2022 18:10:42    | Administrator |        |   |
| <u>"</u> © |               | 3 ESET Full Disk Encryption                                       |   | Logging - Full diagnos     | tic ESET Endpoint for V  | Auditlog                      | nber 3, 2022 18:10:42    | Administrator |        |   |
| <b>U</b>   |               | E ESET Mail Security for IBM Domino                               |   | Cloud-based reputation     | n a ESET Endpoint for V  | + New                         | nber 3, 2022 18:10:43    | Administrator |        | Т |
|            |               | (2) ESET Mail Security for Microsoft Ex                           |   | Visibility - Balanced      | ESET Endpoint for V      | / ESt.                        | ober 3, 2022 18:10:42    | Administrator |        | П |
|            |               | ESET MDM for iOS & iPadOS     SET Security (or Microsoft Share)   |   | Firewall - Block all traff | ic ESET Endpoint for V   | Duplicate                     | nber 3, 2022 18:10:42    | Administrator |        |   |
|            |               | PD CCET Cause (1) a Cause for Lines /                             | ~ | ESET LiveGuard - Subm      | nit ESET Endpoint for V  | Export                        | nber 3, 2022 18:10:43    | Administrator |        |   |
|            |               | Tags                                                              | ρ | i Antivirus - Balanced     | ESET Endpoint for V      | Change Assignments            | nber 3, 2022 18:10:42    | Administrator |        |   |
|            |               |                                                                   |   | Logging - Log importa      | nt ESET Endpoint for V   | + Assign groups               | nber 3, 2022 18:10:42    | Administrator |        |   |
| <u> </u>   |               | Del A                                                             |   |                            |                          |                               | 5                        |               |        |   |
| ۲          |               |                                                                   |   | ACTIONS ** NEW PO          | LICY ASSIGN 🐄            | Access Rights<br>Access Group | >                        | K © 1         | 0      | 5 |

 Click Settings → Web and Email and click Web access protection.

| eser     | PROTECT CLOUD | :                               | Φ                         | Quick LINKS ♥          | ⊙ HELP マ & MICHAL VAVRINEC | G LOGOUT |
|----------|---------------|---------------------------------|---------------------------|------------------------|----------------------------|----------|
|          |               | Edit Policy                     |                           |                        |                            |          |
| G        |               | Policies > Antivirus - Balanced |                           |                        |                            |          |
| A        |               |                                 |                           |                        |                            |          |
|          |               | Basic                           | ESET Endpoint for Windows |                        | Q. Type to search          | ? ^      |
|          |               | Settings                        | DETECTION ENGINE          | 📵 🗄 BASIC              | O ● f                      |          |
|          |               | Assign                          | UPDATE                    |                        |                            |          |
| 0        | Policies      | Summary                         | NETWORK PROTECTION        | WEB PROTOCOLS          | 0007                       | - 1      |
|          |               |                                 |                           | URL ADDRESS MANAGEMENT | 0 • +                      |          |
|          |               |                                 | WEB AND EMAIL             | ○ ●                    | Edit                       | 0        |
| <b>v</b> |               |                                 | Email client protection   | THREATSENSE PARAMETERS | O ● ≠                      |          |
|          |               |                                 | Anti-Phishing protection  |                        |                            |          |
|          |               |                                 | Web control               | _                      |                            |          |
|          |               |                                 | Secure Browser            |                        |                            |          |
|          |               |                                 | DEVICE CONTROL            |                        |                            |          |
|          |               |                                 | TOOLS                     |                        |                            |          |
|          |               |                                 | USER INTERFACE            |                        |                            |          |
|          |               |                                 |                           |                        |                            | ¥        |
|          |               |                                 |                           |                        |                            |          |
|          |               |                                 |                           | SH SIVE AS CANCEL      |                            |          |

1. Expand URL Address Management and click Edit.

| CSC        | PROTECT CLOUD |                                 | 🕼 🖙 Computer Name                   | 🖉 QUICKLINIS 🗢 💿 HELP 🗢 🕆 MICHAL WWRNEC 🖃 LOGOUT |
|------------|---------------|---------------------------------|-------------------------------------|--------------------------------------------------|
|            |               | Edit Policy                     |                                     |                                                  |
| 딮          |               | Policies > Antivirus - Balanced |                                     |                                                  |
| ▲          |               | Rector.                         |                                     |                                                  |
| <u> </u>   |               | Dasic                           | ESET Endpoint for Windows           | Q. Type to search                                |
| ĒÐ         |               | Settings                        | DETECTION ENGINE                    | O • f                                            |
| ₿          |               | Assign                          | UPDATE  WEB PROTOCOLS               | ○● ≠                                             |
| ۲          | Policies      | Summary                         | NETWORK PROTECTION                  |                                                  |
| Φ          |               |                                 | WEB AND EMAIL                       | fdt 0                                            |
| v          |               |                                 | Email client protection             |                                                  |
| <b>9</b> 💿 |               |                                 | Web access protection (1)           |                                                  |
| J          |               | >                               | Anti-Phishing protection            |                                                  |
|            |               |                                 | Vieb control<br>Secure Browser      |                                                  |
|            |               |                                 | DEVICE CONTROL                      |                                                  |
|            |               |                                 | TOOLS                               |                                                  |
|            |               |                                 | USER INTERFACE                      |                                                  |
|            |               |                                 |                                     | ×                                                |
|            |               |                                 |                                     |                                                  |
| e          |               |                                 | BACK CONTINUE FINISH SAVE AS CANCEL |                                                  |

1. Select List of addresses excluded from content scan and click Edit.

| ddress list                                                                       |                                  |                                     | ? 🗆 :  |
|-----------------------------------------------------------------------------------|----------------------------------|-------------------------------------|--------|
| List name                                                                         | Address types                    | List description                    | Q      |
| List of allowed addresses                                                         | Allowed                          |                                     |        |
| List of blocked addresses                                                         | Blocked                          |                                     |        |
| List of addresses excluded from content scan                                      | Found malware is ignored         |                                     |        |
| Add Edit Remove<br>Add a wildcard (*) to the list of blocked addresses to blocked | ck all URLs except those include | Import<br>ed in a list of allowed a | Export |

1. Click Add.

| Edit list                  | ? 🗆 X                          |
|----------------------------|--------------------------------|
|                            |                                |
| Address list type          | Found malware is ignored 🗸     |
| List name                  | List of addresses excluded fro |
| List description           |                                |
| List active                | ×                              |
| Notify when applying       | ×                              |
| Logging severity (€ ≥ 6.6) | None 🗸                         |
|                            |                                |
|                            | ٩                              |
|                            |                                |
|                            |                                |
|                            |                                |
|                            |                                |
|                            |                                |
|                            |                                |
|                            |                                |
|                            |                                |
|                            |                                |
| Add Edit Remove            | Import Export                  |
|                            |                                |
|                            | Save Cancel                    |

1. Type the URL address into the blank field and click  ${f OK}.$ 

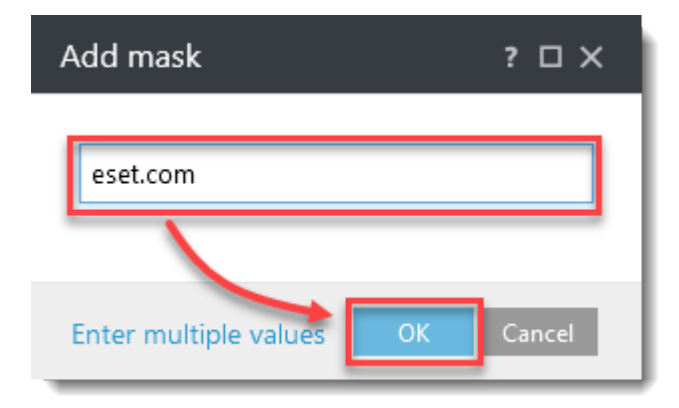

1. In the **Edit list** window, click **Save**.

| Edit list                            | ? 🗆 X                          |
|--------------------------------------|--------------------------------|
|                                      |                                |
| Address list type                    | Found malware is ignored V     |
| List name                            | List of addresses excluded fro |
| List description                     |                                |
| List active                          | 1 A 1                          |
| Notify when applying                 | ×                              |
| Logging severity $\bigcirc \geq 6.6$ | None 🗸                         |
|                                      |                                |
|                                      | Q                              |
| eset.com                             |                                |
|                                      |                                |
|                                      |                                |
|                                      |                                |
|                                      |                                |
|                                      |                                |
|                                      |                                |
|                                      |                                |
|                                      |                                |
|                                      |                                |
|                                      |                                |
|                                      |                                |
| Add Edit Remove                      | Import Export                  |
|                                      |                                |
|                                      | Save Cancel                    |

1. In the **Address list** window, click **Save**.

? 🗆 X

Address list

| List name                                                 | Address types                 | List description             | Q       |
|-----------------------------------------------------------|-------------------------------|------------------------------|---------|
| list of allowed addresses                                 | Allowed                       |                              |         |
| list of blocked addresses                                 | Blocked                       |                              |         |
| ist of addresses excluded from content scan               | Found malware is igno         | red                          |         |
|                                                           |                               |                              |         |
|                                                           |                               |                              |         |
|                                                           |                               |                              |         |
|                                                           |                               |                              |         |
|                                                           |                               |                              |         |
|                                                           |                               |                              |         |
|                                                           |                               |                              |         |
|                                                           |                               |                              |         |
|                                                           |                               |                              |         |
| Add Edit Remove                                           |                               | Import                       | Export  |
| dd a wildcard (*) to the list of blocked addresses to blo | ock all URLs except those inc | luded in a list of allowed a | ddresse |
|                                                           |                               |                              |         |
|                                                           |                               |                              |         |

1. Click **Finish**. The blocked website is now accessible.

| ese            | PROTECT CLOUD |                                 | ¢.                                                | 🛛 🗢 Computer Name 🗾 QUICK LINK | s ∞ ⊙ help ∞ A    | MICHAL WARRNEC 🔄 LOGO | OUT |
|----------------|---------------|---------------------------------|---------------------------------------------------|--------------------------------|-------------------|-----------------------|-----|
|                |               | Edit Policy                     |                                                   |                                |                   |                       |     |
| 돠              |               | Policies > Antivirus - Balanced |                                                   |                                |                   |                       |     |
| ▲              |               |                                 |                                                   |                                |                   |                       |     |
| ≤              |               | Basic                           | ESET Endpoint for Windows                         |                                | Q. Type to search | ( r                   |     |
| ĒÐ             |               | Assion                          | DETECTION ENGINE                                  | 😗 🗄 BASIC                      |                   | O ● f                 |     |
| ۵              |               | Summary                         | UPDATE                                            | WEB PROTOCOLS                  |                   | • • • •               |     |
| ۲              | Policies      |                                 | NETWORK PROTECTION                                | URL ADDRESS MANAGEMENT         |                   | 0                     |     |
| ¢              |               |                                 | WEB AND EMAIL                                     | O 0                            | Edit              | 0                     |     |
| - <sup>6</sup> |               |                                 | Email client protection                           | THREATSENSE PARAMETERS         |                   | 0 0 0 f               |     |
| " ©            |               |                                 | Web access protection<br>Anti-Phishing protection | 0                              |                   |                       |     |
|                |               |                                 | Web control                                       | -                              |                   |                       |     |
|                |               |                                 | Secure Browser                                    |                                |                   |                       |     |
|                |               |                                 | DEVICE CONTROL                                    |                                |                   |                       |     |
|                |               |                                 | TOOLS                                             |                                |                   |                       |     |
|                |               |                                 | USER INTERFACE                                    |                                |                   |                       |     |
| P              |               |                                 |                                                   |                                |                   |                       |     |
| _              |               |                                 |                                                   |                                |                   |                       |     |
| 8              | COLLAPSE      |                                 |                                                   |                                |                   |                       | _   |